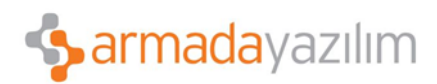

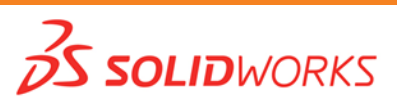

# YENİ SÜRÜME YÜKSELTME/SERVİS PAKETİ YÜKLEME KLAVUZU

Bireysel bir kurulumu daha yeni bir SolidWorks sürümüne yükseltme/Servis Paketi yüklemenin birkaç yöntemi vardır.

Burada Güncellemelerin El İle Denetlenmesi ve Solidworks Customer Portal'dan İndirme yöntemleri anlatılmaktadır.

Bunların dışında bir kurulum DVD si aracılığıyla da Kurulum Yöneticisini başlata bilir, aşağıdaki adımları takip edebilirsiniz.

## 1. GÜNCELLEMELERİN EL İLE DENETLENMESİ

Zaten kurulu olan SolidWorks sürümü için güncellemeleri bu yöntemlerden birini kullanarak denetleyebilirsiniz.

• SolidWorks'de, Yardım > Güncellemeleri Denetle'yi tıklayın.

• Microsoft Windows'da, **Başlat > Tüm Programlar > SolidWorks Kurulum Yöneticisi > Güncellemeleri Denetle**'yi tıklayın.

| 🔯 SolidWorks Kurulum Yör | neticisi                     | - 🗆 🗙  |
|--------------------------|------------------------------|--------|
| <b>∂s solid</b> wo       | DRKS                         | T      |
| Hoş Geldiniz             |                              |        |
| Seri Numarası            |                              |        |
| Sistem Kontrolü          |                              |        |
| Özet                     | SolidWorks'e bağlanılıyor    |        |
| Indir                    | (Seri numarası denetleniyor) |        |
| Son                      |                              |        |
|                          |                              |        |
|                          |                              |        |
|                          |                              |        |
|                          |                              |        |
|                          |                              |        |
|                          |                              |        |
|                          |                              |        |
|                          |                              |        |
|                          |                              |        |
| İptal Yardı              | m Geri                       | İleeri |

Resim-1-Kurulum Yöneticisi Başlangıç

Anadolu Ofisi: Akan Sok. Erkay İş Merkezi No:3 K:3 Dörtyol Pendik/İstanbul-TURKIYE T: +90 216 379 8 379 / +90 216 379 99 98 F: +90 216 379 79 29 www.armadayazilim.com

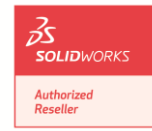

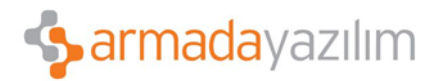

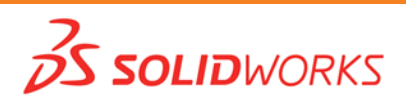

| 🚳 SolidWorks Kurulum Yöneti                                                 | cisi – 🗆                                                                                                | × |
|-----------------------------------------------------------------------------|----------------------------------------------------------------------------------------------------|---|
| <b>35 SOLID</b> WOR                                                         |                                                                                                    |   |
| Hoş Geldiniz<br>Seri Numarası<br>Sistem Kontrolü<br>Daba Yeni Bir Sürüm Var | Daha Yeni Bir Sürüm Var<br>Daha yeni sürümü kullanmak için İleri'yi tıklayın.<br>2013 SP1.0 X64 Edition |   |
| Özet<br>İndir<br>Kur<br>Son                                                 | <u>Bu yükseltmenin ne içerdiğine bakın.</u>                                                             |   |
| 😧 😰<br>Kapat Yardım                                                         | ()<br>İleeri                                                                                            |   |

Resim-2- Daha Yeni Bir Sürüm Var

## Daha Yeni Bir Sürüm Var

SolidWorks Kurulum Yöneticisi SolidWorks ürünlerinin yeni bir sürümünü buldu. O sürüme özel bir Kurulum Yöneticisini seçerek yeni sürüme güncelleyebilirsiniz. Yeni sürüm belirtilen ürünler için gerekli kurulum dosyalarını indirebilir. İndirilen dosyaları Kurulum Yöneticisini kullanan diğer kullanıcılarla paylaşabilirsiniz.

• Bu indirmeler yalnızca Kurulum Yöneticisi tarafından kullanılmak içindir. Seçenekler şunlardır:

• Eğer birden çok sürüm varsa listeden seçebilirsiniz.

• Bu sürümle ilgili detaylar için **Bu yükseltmenin ne içerdiğine bakın**'ı tıklayın.

• **ileri**'yi tıklamak seçili sürümün kurulum yöneticisini alır ve yürütür.

## Hiçbir Yeni İndirme Yok/Yeni Sürümler Denetlenemiyor

SolidWorks Kurulum Yöneticisi SolidWorks ürünlerinin daha yeni sürümünü bulamadı, ya en son sürümü kuruyorsunuz veya SolidWorks sayfasına bağlanılamadı.

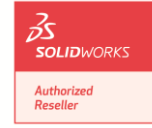

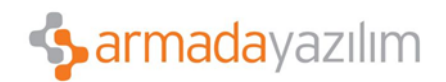

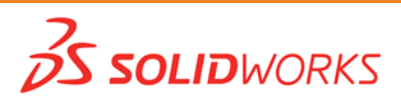

## 2. SOLIDWORKS CUSTOMER PORTAL'DAN İNDİRME

- 1. SolidWorks web sayfasına gidin.( https://customerportal.solidworks.com/)
- 2. E-posta ve şifreniz ile oturum açın.
- 3. Customer Portal Self Servis sayfasında, Downloads and Updates altına giriş yapın.

4. İndirilecek SolidWorks sürümü ve servis paketini işletim sistemi türüne göre seçerek indirmeyi başlatın.

5. İndirmiş olduğunuz **SolidWorksSetup.exe'yi** çalıştırdığınızda **Kurulum Yöneticisi** başlatılacaktır.

| SolidWorks 2013 SP1.0                            | Kurulum Yöneticisi (X64 Edition) – 🗖 🙀                                                                                                    |
|--------------------------------------------------|----------------------------------------------------------------------------------------------------|
| <b>∂s soli∂</b> wa                               | DRKS Contraction of the second second s |
| Hoş Geldiniz<br>Seri Numarası<br>Sistem Kontrolü | SolidWorks Kurulum Yöneticisine Hoş Geldiniz<br>SolidWorks 2013 SP1.0<br>Kurulum tipini belirleyin:                                                                                                    |
| Özet<br>İndir<br>Kur<br>Son                      | <ul> <li>Bireysel (bu bilgisayarda)</li> <li>Yönetim görüntüsü</li> <li>Sunucu ürünleri</li> <li>Yalnızca indir - DVD'deki tüm dosyaları indirin. Bu dosyalar bireysel bir kurulumu veya yönetim görüntüsünü<br/>herhangi bir bilgisayarda oluşturmak için kullanılabilir.</li> </ul>                                                                                                    |
| iptal Yard                                       | ) ()<br>m Ileeri                                                                                                    |

6. Resim-3'den devam ederek işlemleri tamamlayabilirsiniz.

#### **Resim-3-Kurulum Tipi**

Bu adımda Bireysel (bu bilgisayarda) seçilerek devam edilir.

Sonraki adımda Seri numaranız kontrol edilerek paket içeriğinize göre indirme dosyaları otomatik olarak belirlenir.

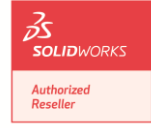

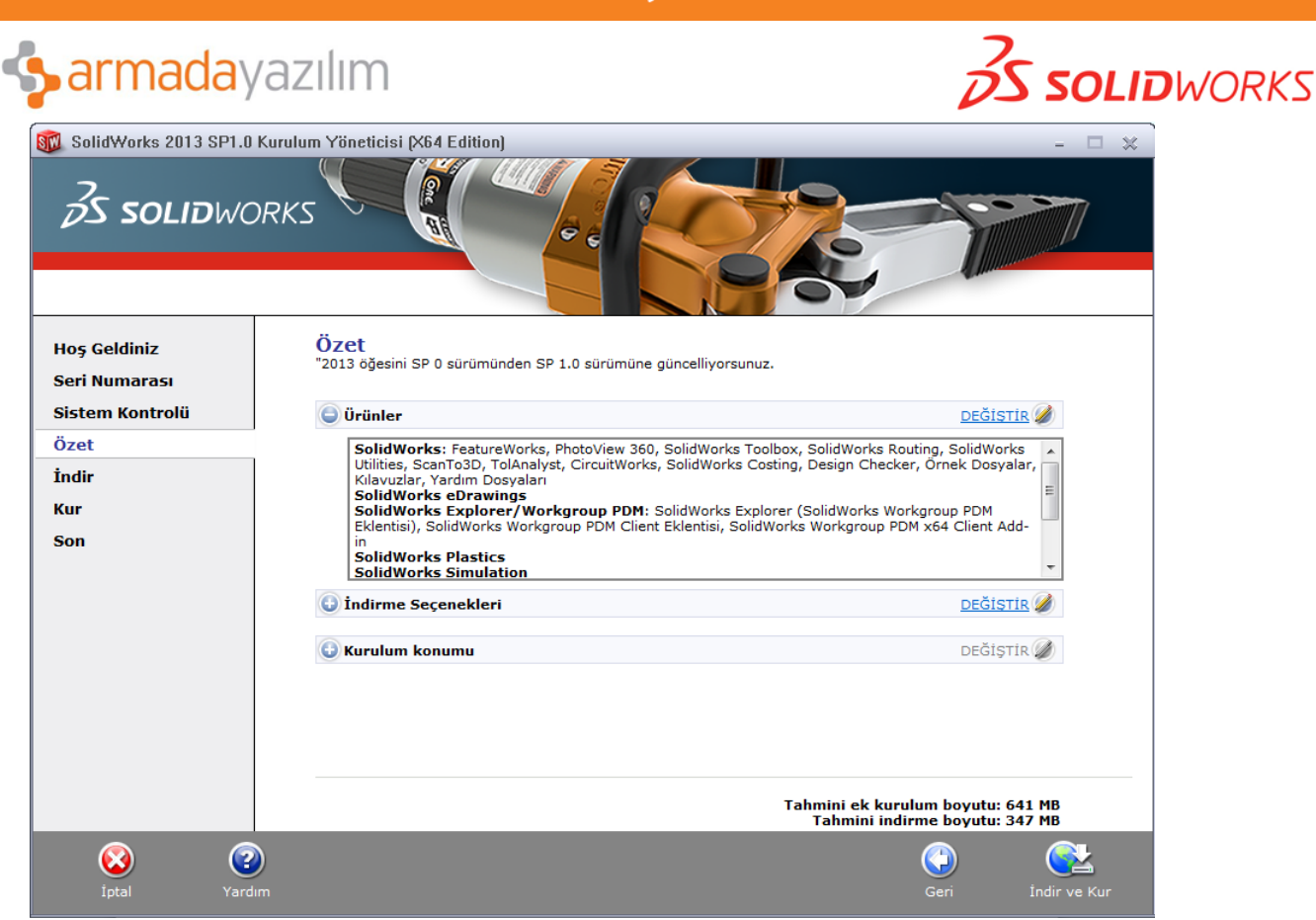

Resim-4-Özet

İndir ve Kur seçeneği ile indirme başlatılır.

| SolidWorks 2013 SP1.0                                                           | Kurulum Yöneticisi (X64 Edition)                                                                                                    |                                                                      |
|---------------------------------------------------------------------------------|----------------------------------------------------------------------------------------------------|----------------------------------------------------------------------|
| Hoş Geldiniz<br>Seri Numarası<br>Sistem Kontrolü<br>Özet<br>İndir<br>Kur<br>Son | SolidWorks Premium size yard<br>• Daha akıllıca ve daha hızlı çalışın<br>• Tasarmılarınızın kalılesini arttırın<br>• Tüm tasarmı süreciniz Dasatleştirin<br>• Tüm SolidWorks topluluğundan gelecek ipuç<br>erişin | l <b>ımcı olacak:</b><br>çlarına, püf noktalarına ve yönlendirmelere |
|                                                                                 | Kurulum Dosyaları İndiriliyor                                                                                                    |                                                                      |
|                                                                                 | Indiriliyor ve ayıklanıyor - 72%                                                                                                    |                                                                      |
|                                                                                 | Tahmini kalan süre: 6 dakika (271/372 MB)                                                                                                    |                                                                      |
|                                                                                 | İpucu: İndirdiğiniz dosyaları kurumunuzdaki diğer kullanıcılarla<br>paylaşabileceğinizi ve böylece aynı dosyaları onların da indirmeleri<br>gerekmeyeceğini biliyor muydunuz? Belgelere bakın.                    | nin                                                                  |
| <b>O</b><br>Iptal                                                               |                                                                                                    |                                                                      |

Resim-5-Kurulum Dosyaları İndiriliyor

İndirme tamamlandığında kurulum otomatik olarak başlar.

Anadolu Ofisi: Akan Sok. Erkay İş Merkezi No:3 K:3 Dörtyol Pendik/İstanbul-TURKIYE T: +90 216 379 8 379 / +90 216 379 99 98 F: +90 216 379 79 29 www.armadayazilim.com

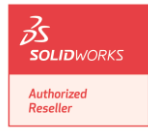

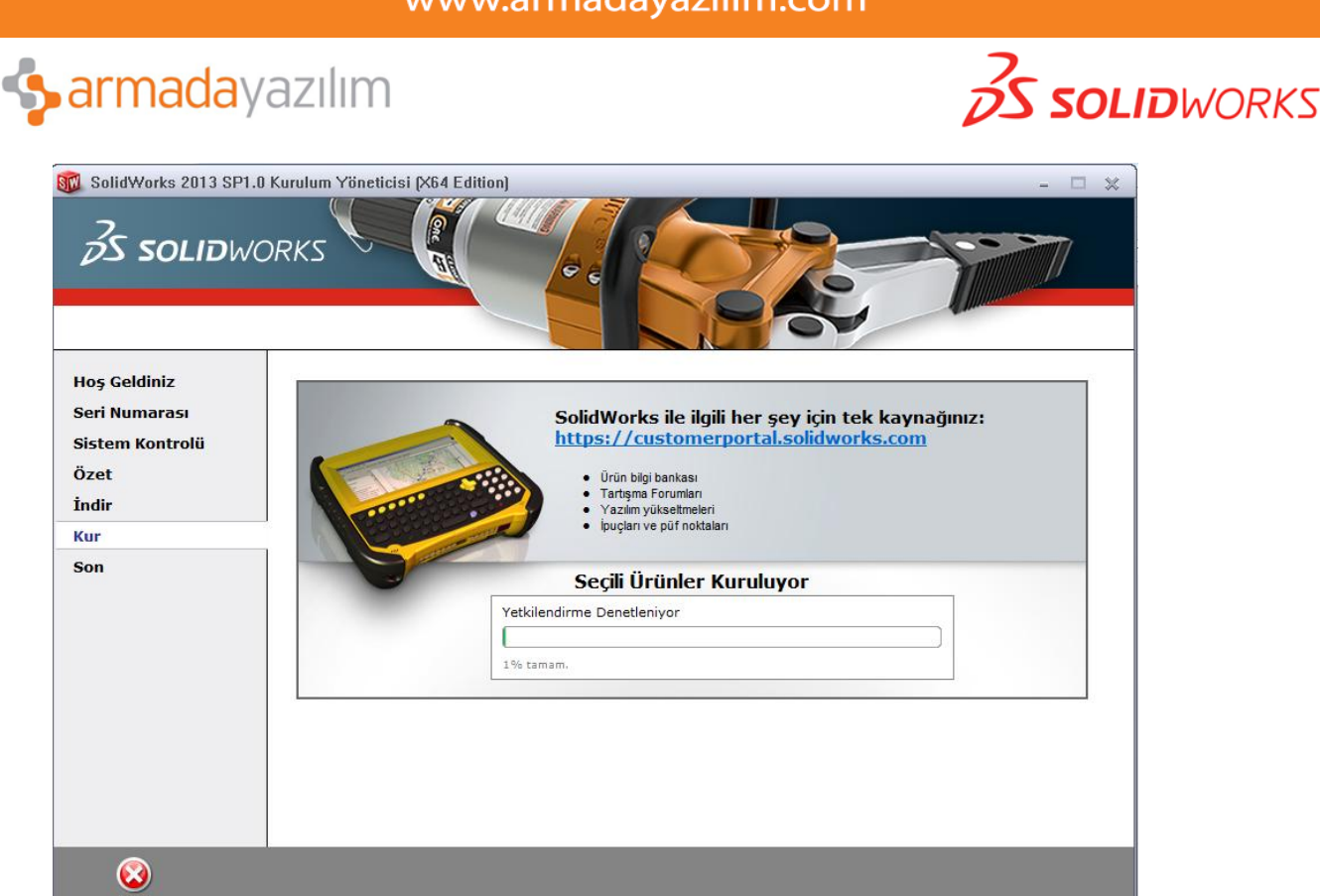

Resim-6-Seçili Ürünler Kuruluyor

## **3. KURULUM HATALARI**

SolidWorks Kurulum Yöneticisi, Microsoft Windows Installer, Office Web Bileşenleri, Uygulamalar için Microsoft Visual Studio Tools, Visual Basic ve .NET Framework gibi çeşitli Microsoft bileşenlerine ihtiyaç duyar. Eğer Windows ön gereksinim bileşenlerinin doğru sürümleri bilgisayarda kurulu değilse, SolidWorks Kurulum Yöneticisi, SolidWorks ürünlerini kurmadan önce bunları otomatik olarak kurar.

En sık karşılaşılan "Windows Installer" hatası ile kurulumu eksik bir biçimde sonlana bilir.

Bu aşamada yapmanız gereken **Başlat > Denetim Masası > Programlar ve Özellikler**' de bu bileşenleri kaldırıp bilgisayarınızı yeniden başlatmak ve Kurulum DVD'sinde **"PreReqs"** klasöründen bu bileşenleri tekrar kurmaktır.

Devamında bilgisayarınızı tekrar yeniden başlattıktan sonra yarıda kalan kurulumu yeniden yürüterek o noktadan kurtarabilirsiniz.

İşletim sistemi Windows Vista 32 bit için aşağıdaki bileşenler geçerlidir,

- Office Web Bileşenleri: owc11.exe
- Visual C++ 2005 Yeniden Dağıtılabilir Paketi: vcredist\_x86.exe
- Visual C++ 2008 Yeniden Dağıtılabilir Paketi: vcredist\_x86.exe
- Visual C++ 2010 Yeniden Dağıtılabilir Paketi: vcredist\_x86.exe
- Uygulamalar için Visual Studio Tools: vsta\_aide.msi
  - VSTA kuruluyorsa NET 3.5 Framework (dotnetfx35.exe) gereklidir. Windows Vista için .NET Framework 3.5 kurulu olmalıdır. Windows 7 için, NET Framework 3.5 işletim sisteminin unsurlarındandır.
  - Visual Basic 7.1: vba71.msi

Anadolu Ofisi: Akan Sok. Erkay İş Merkezi No:3 K:3 Dörtyol Pendik/İstanbul-TURKIYE T: +90 216 379 8 379 / +90 216 379 99 98 F: +90 216 379 79 29 www.armadayazilim.com

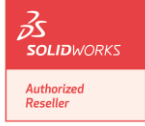

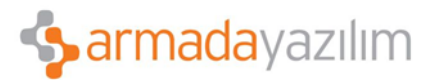

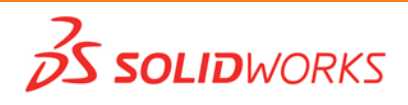

- .NET Framework 4: .netfx40\_full\_x86\_x64.exe
- Windows için Bonjour servisi bonjour64.msi

## İşletim sistemi Windows Vista 64 bit için aşağıdaki bileşenler geçerlidir,

- Office Web Bileşenleri: owc11.exe
- Visual C++ 2005 Yeniden Dağıtılabilir Paketi: vcredist\_x86.exe, vcredist\_x64.exe
- Visual C++ 2008 Yeniden Dağıtılabilir Paketi: vcredist\_x86.exe, vcredist\_x64.exe
- Visual C++ 2010 Yeniden Dağıtılabilir Paketi: vcredist\_x86.exe, vcredist\_x64.exe
- Uygulamalar için Visual Studio Tools: vsta\_aide.msi
  - VSTA kuruluyorsa NET 3.5 Framework (dotnetfx35.exe) gereklidir. Windows Vista için .NET Framework 3.5 kurulu olmalıdır. Windows 7 için, NET Framework 3.5 işletim sisteminin unsurlarındandır.
- Visual Studio Uzak Hata Ayıklayıcısı: rdbgexp.msi
- Visual Basic 7.1: vba71.msi
- .NET Framework 4: .netfx40\_full\_x86\_x64.exe
- Windows için Bonjour servisi bonjour64.msi

### İşletim sistemi Windows 7 32 bitiçin aşağıdaki bileşenler geçerlidir,

- Office Web Bileşenleri: owc11.exe
- Visual C++ 2005 Yeniden Dağıtılabilir Paketi: vcredist\_x86.exe
- Visual C++ 2008 Yeniden Dağıtılabilir Paketi: vcredist\_x86.exe
- Visual C++ 2010 Yeniden Dağıtılabilir Paketi: vcredist\_x86.exe,
- vcredist\_x64.exe(Her ikisi de yüklenmeli.)
- Uygulamalar için Visual Studio Tools: vsta\_aide.msi
  - VSTA kuruluyorsa NET 3.5 Framework (dotnetfx35.exe) gereklidir. Windows Vista için .NET Framework 3.5 kurulu olmalıdır. Windows 7 için, NET Framework 3.5 işletim sisteminin unsurlarındandır.
- Visual Basic 7.1: vba71.msi
- .NET Framework 4: .netfx40\_full\_x86\_x64.exe
- Windows için Bonjour servisi bonjour64.msi

### İşletim sistemi Windows 7 64 bit için aşağıdaki bileşenler geçerlidir,

- Office Web Bileşenleri: owc11.exe
- Visual C++ 2005 Yeniden Dağıtılabilir Paketi: vcredist\_x86.exe, vcredist\_x64.exe
- Visual C++ 2008 Yeniden Dağıtılabilir Paketi: vcredist\_x86.exe, vcredist\_x64.exe
- Visual C++ 2010 Yeniden Dağıtılabilir Paketi: vcredist\_x86.exe, vcredist\_x64.exe
- Uygulamalar için Visual Studio Tools: vsta\_aide.msi
  - VSTA kuruluyorsa NET 3.5 Framework (dotnetfx35.exe) gereklidir. Windows Vista için .NET Framework 3.5 kurulu olmalıdır. Windows 7 için, NET Framework 3.5 işletim sisteminin unsurlarındandır.
- Visual Studio Uzak Hata Ayıklayıcısı: rdbgexp.msi
- Visual Basic 7.1: vba71.msi
- .NET Framework 4: .netfx40\_full\_x86\_x64.exe
- Windows için Bonjour servisi bonjour64.msi

Bu kurulumlar tamamlandıktan sonra bilgisayarınızı yeniden başlatın.

## Başlat > Denetim Masası > Programlar ve Özellikler'e tıklayın.

Başarısız olan SolidWorks sürümünü seçin ve **Değiştir**'i tıklayın.

SolidWorks Kurulum Yöneticisi başlar.

Karşılama ekranında, Bireysel kurulumu onar (bu bilgisayarda)'ı tıklayıp İleri'yi tıklayın.

Anadolu Ofisi: Akan Sok. Erkay İş Merkezi No:3 K:3 Dörtyol Pendik/İstanbul-TURKIYE T: +90 216 379 8 379 / +90 216 379 99 98 F: +90 216 379 79 29 www.armadayazilim.com

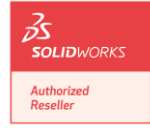

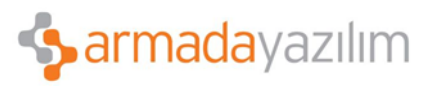

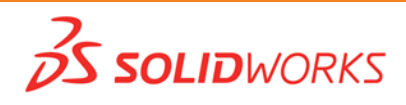

Kurulumu başarısız olan ürünleri seçin ve **Onar**'ı tıklayın.

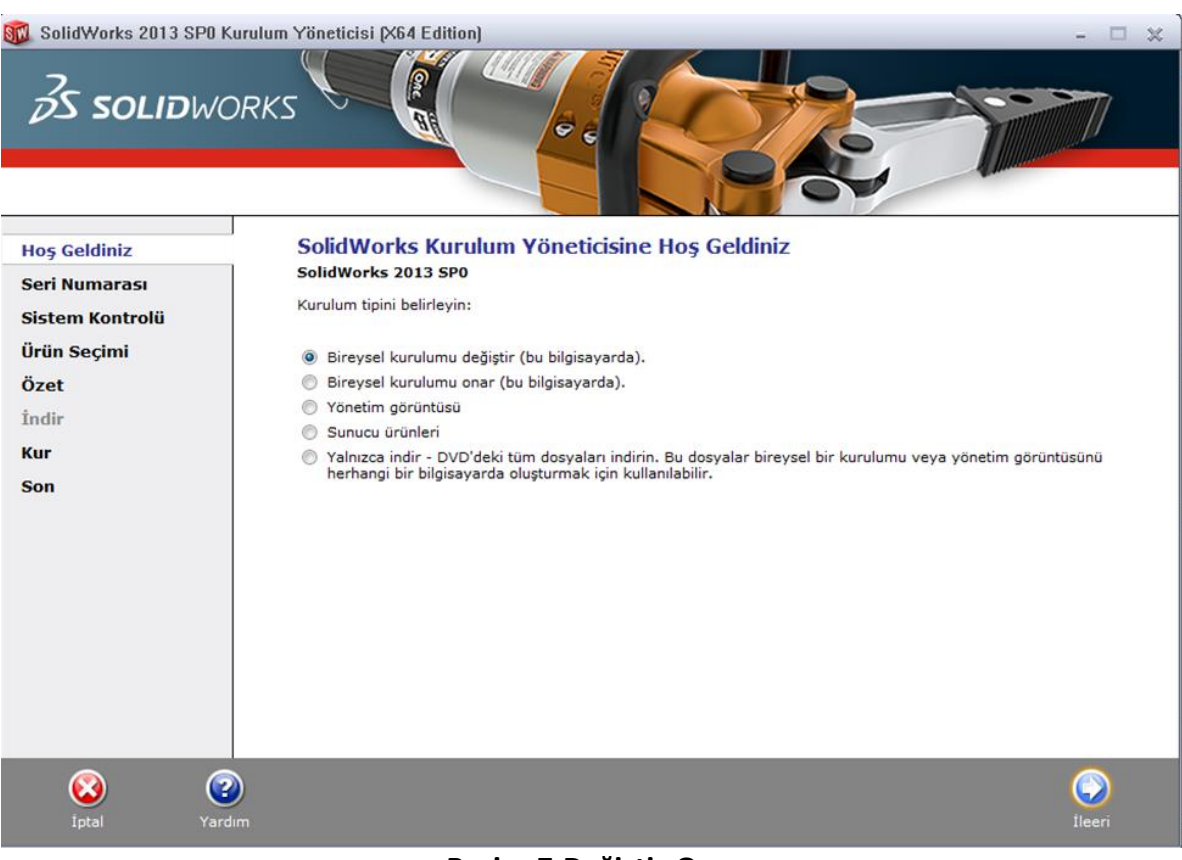

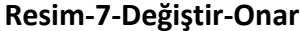

**Anadolu Ofisi:** Akan Sok. Erkay İş Merkezi No:3 K:3 Dörtyol Pendik/İstanbul-TURKIYE T: +90 216 379 8 379 / +90 216 379 99 98 F: +90 216 379 79 29 www.armadayazilim.com

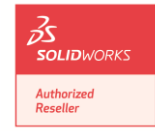